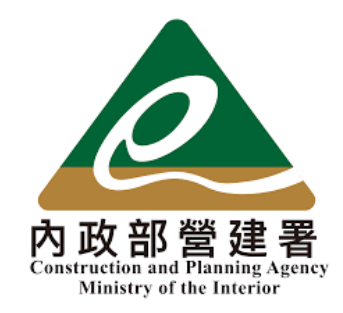

# 住宅補貼線上申請

#### 申請人主動線上補件申請 教學手冊

《系統操作》問題請洽系統服務專線:02-7751-7887 《申辦注意事項》、《法規》、《資格》問題請洽資格諮詢專線:02-7729-8003 或 各地方受理單位

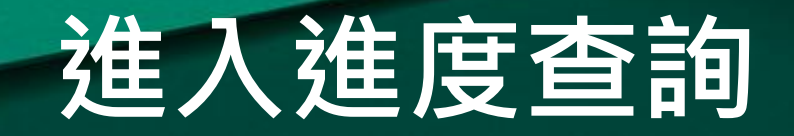

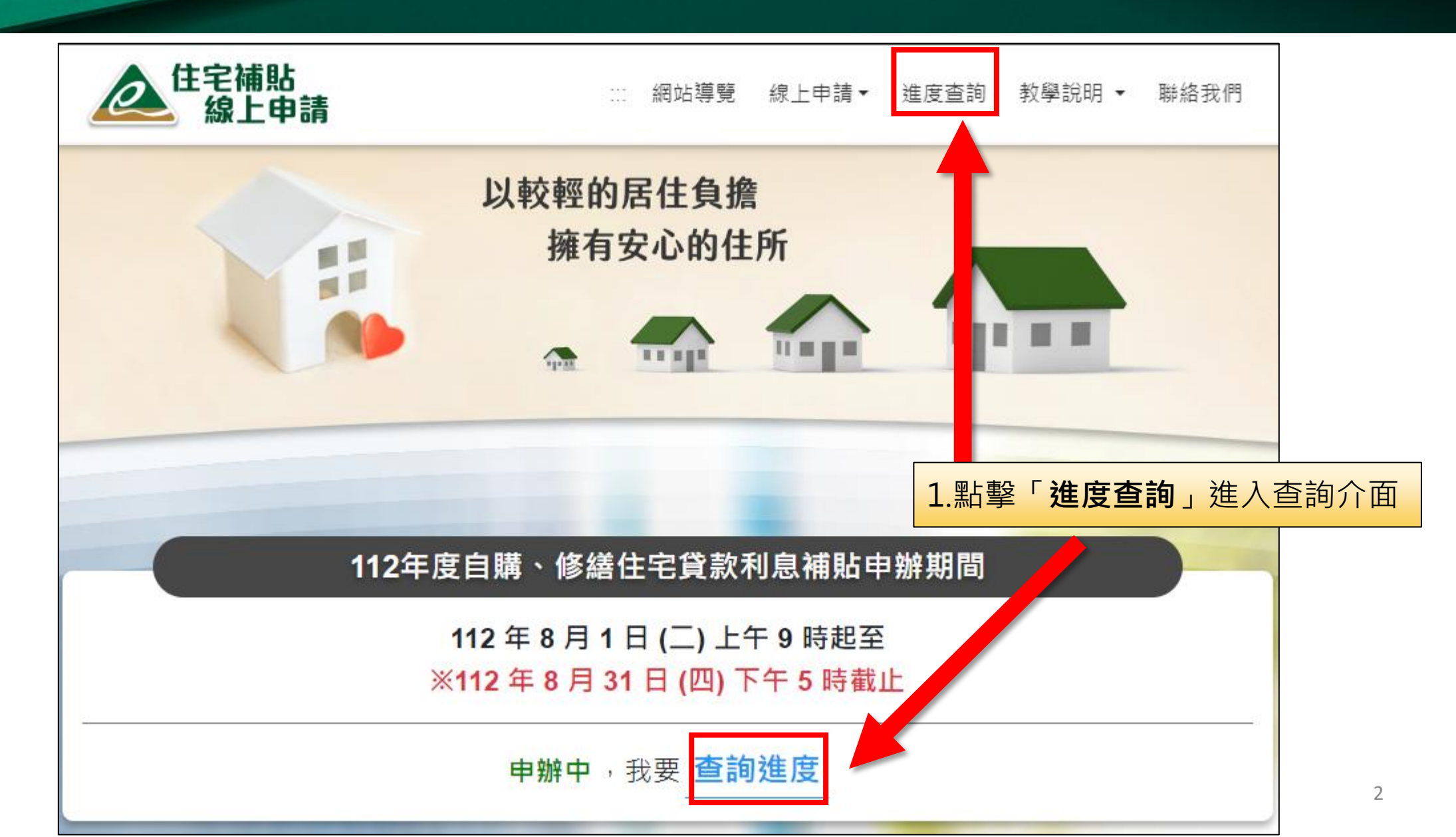

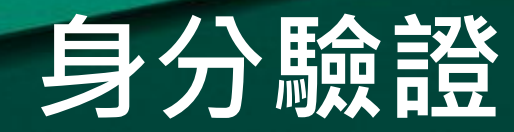

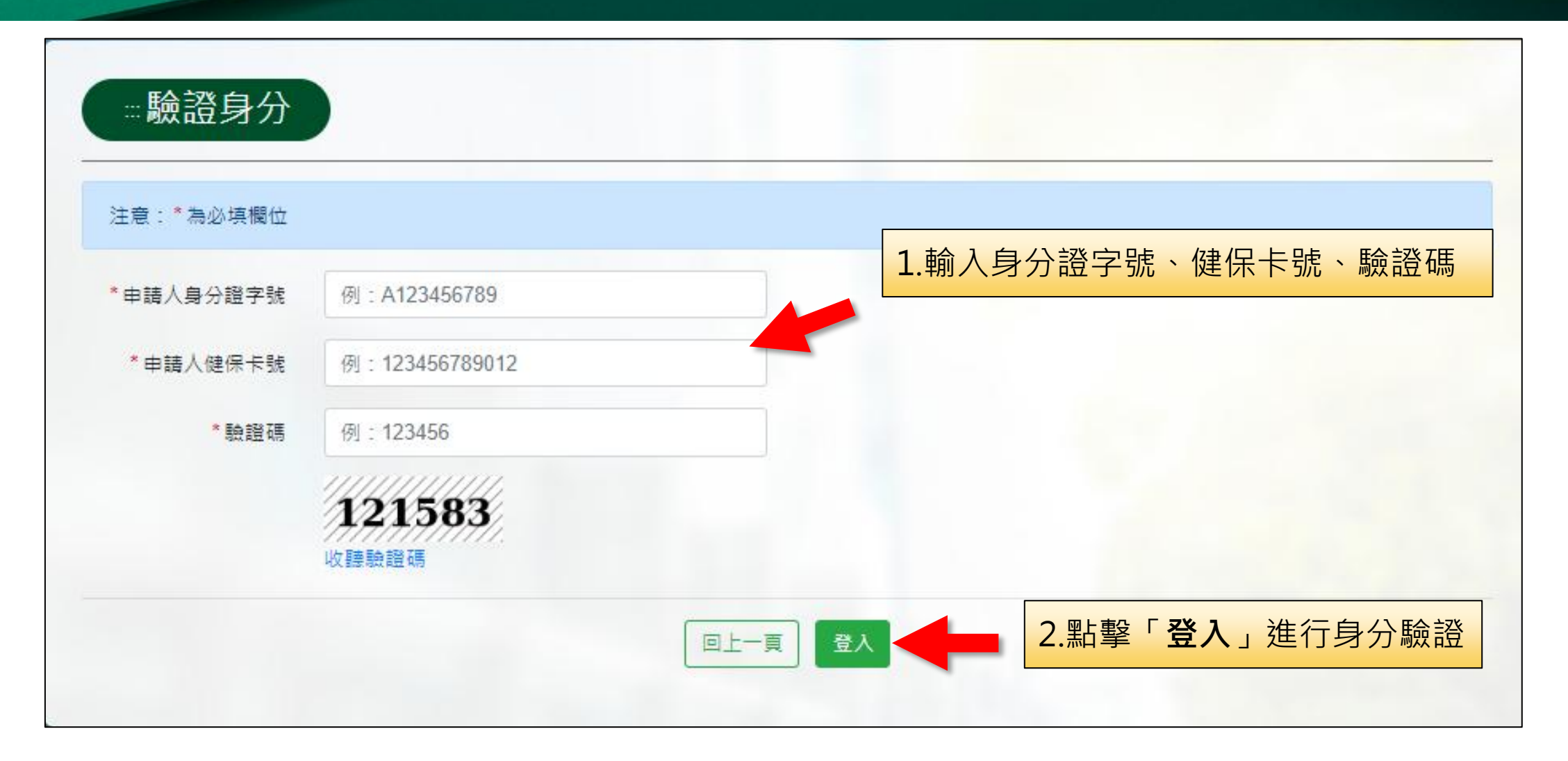

# 主動補件申請

| …進度查詢:查                      | <b>〔</b> 詢結果                                                                       |                                                             | 1 可確認日前案件案核推度。至百面最下方 |  |
|------------------------------|------------------------------------------------------------------------------------|-------------------------------------------------------------|----------------------|--|
| 112年 - 案件申請紀錄                |                                                                                    |                                                             | 可進行 <b>補件申請</b>      |  |
| 您的案件已成功送出申請,                 | 請靜候審核結果通知。                                                                         |                                                             |                      |  |
| 請注意!申辦完成不代表審核通過。             |                                                                                    | 線上申請書 下載PDF電子檔                                              |                      |  |
| 如有補件或修改送件資料需<br>請於周一至周五上班時間浴 | 求,或您有任何疑問<br>詢各縣市受理單位                                                              | 上傳文件:必要證明                                                   |                      |  |
| 案件編號                         | 1123B00001                                                                         |                                                             |                      |  |
| 申辦項目                         | 修繕住宅貸款利息補貼                                                                         | 上唐文件・相闘文件                                                   |                      |  |
| 申請人姓名                        |                                                                                    |                                                             |                      |  |
| 身分證字號                        |                                                                                    | 無                                                           |                      |  |
| 線上申請書                        | 下載PDF電子檔                                                                           | 上傳文件:加分證明                                                   |                      |  |
| 上傳文件:必要證明                    |                                                                                    | -                                                           |                      |  |
| 螢幕擷取畫面 2023-07-21 10         | 5157.png (高高4年/正元), 於19/07211156<br>2.若您送出日<br>件將其上傳<br>進行補件流和<br>※若您已申記<br>審核,則不管 | ■請後,因個人因素需補充附,請點擊「補件申請」開始<br>呈。<br>請過補件但縣市人員尚未完成<br>會出現申請按鈕 | 申請撤銷 補件申請 返回首頁       |  |

### 填寫補件說明

| 1.若申請時有填<br>寫電子郵件會自             | <ul> <li>:::補件申請</li> <li>注意:*為必填欄位</li> </ul>                           |                 |
|---------------------------------|--------------------------------------------------------------------------|-----------------|
| 動帶入,右無則<br><mark>為空白請填入電</mark> | 申辦項目 修繕住宅貸款利息補貼                                                          | 案件編號 1123B00001 |
| 子郵件以利系統                         | * 電子郵件                                                                   |                 |
| 白動可 <u>达</u> 通加區<br>件           | * 補件內容簡述                                                                 |                 |
|                                 |                                                                          |                 |
|                                 | 必要證明                                                                     |                 |
|                                 | 申請補貼之必要證明文件,請確實檢附及確認上傳完成<br>檔案格式請以PNG、JPG、PDF為限(不接受HEIC格式),各文件檔案大小不得超過5M | ив              |
|                                 | 國民身分證(正反面)                                                               | 2.請簡述本次補件內容說明,  |
|                                 | 拖曳檔案至此                                                                   |                 |
|                                 | (或點擊複選檔案按約                                                               | 鈕選擇文件)          |
|                                 | ▶ 瀏覽                                                                     |                 |

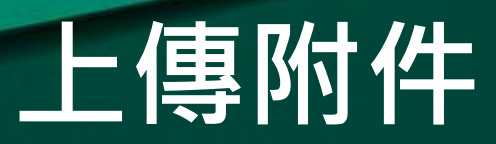

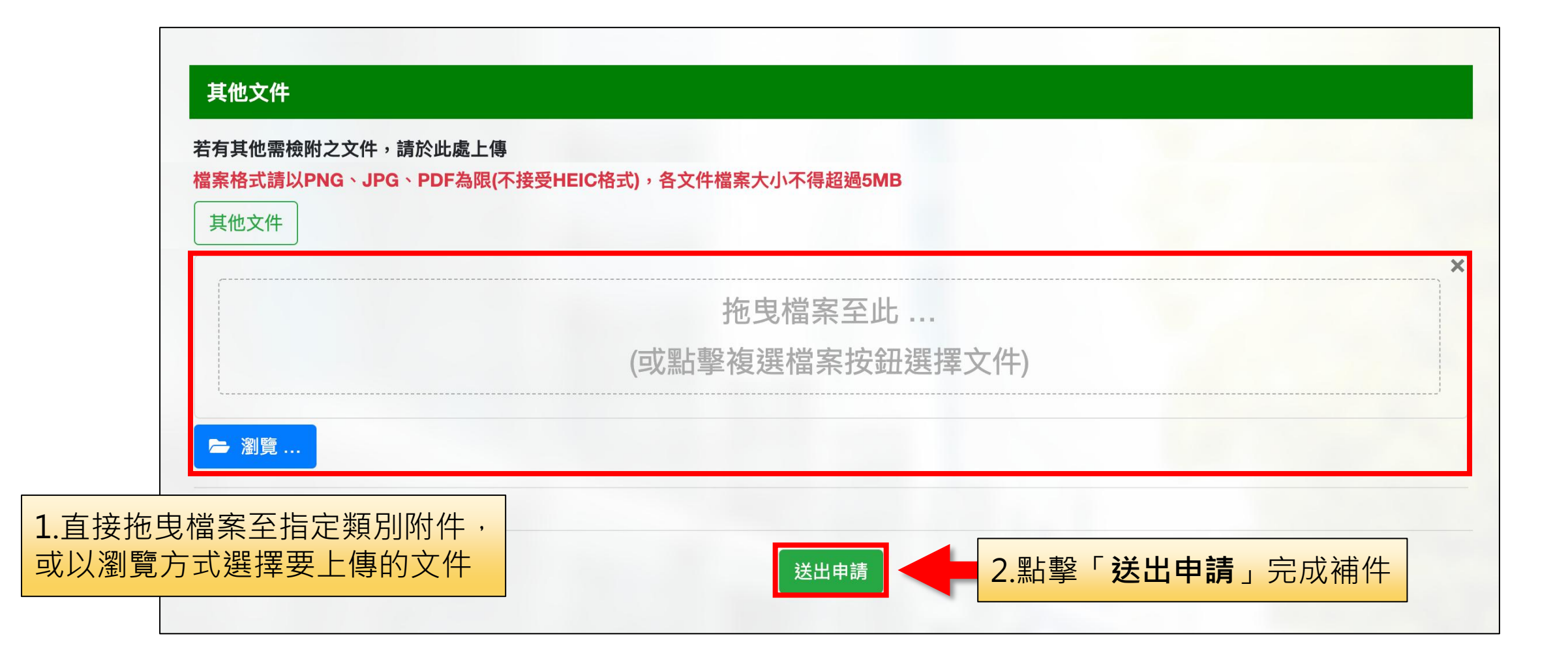

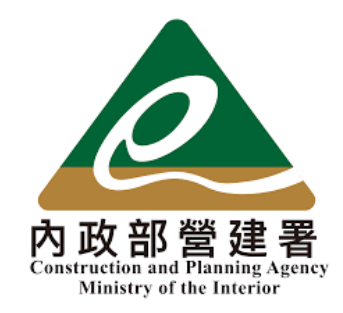

# 住宅補貼線上申請

#### 縣市通知申請人線上補件 教學手冊

《系統操作》問題請洽系統服務專線:02-7751-7887 《申辦注意事項》、《法規》、《資格》問題請洽資格諮詢專線:02-7729-8003 或 各地方受理單位

### 縣市通知線上補件流程

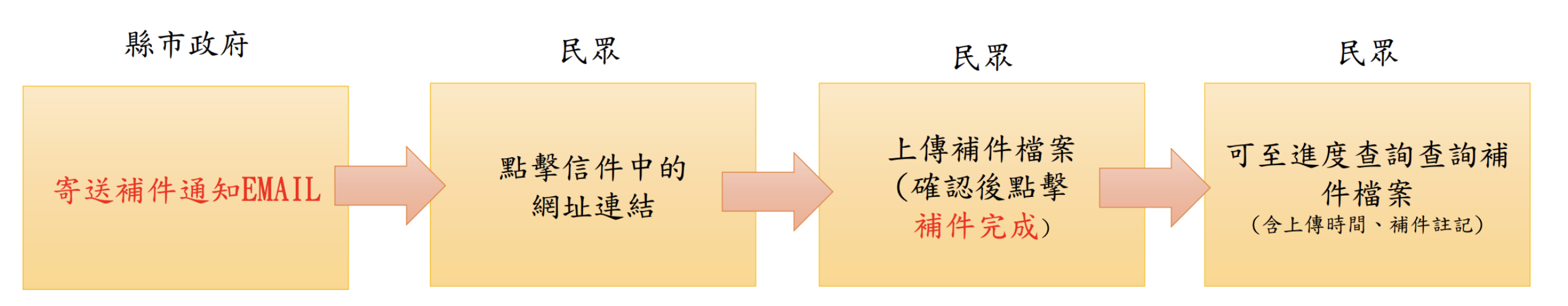

申辦期間若有相關資格證明需補件,由
 日縣市發起相關補件通知。
 法獲補件通知後,於
 補件期限內進行補件。
 補件完成後可於進度查詢查詢補件檔案(提供補件註記、時間)

## 補件通知電子郵件

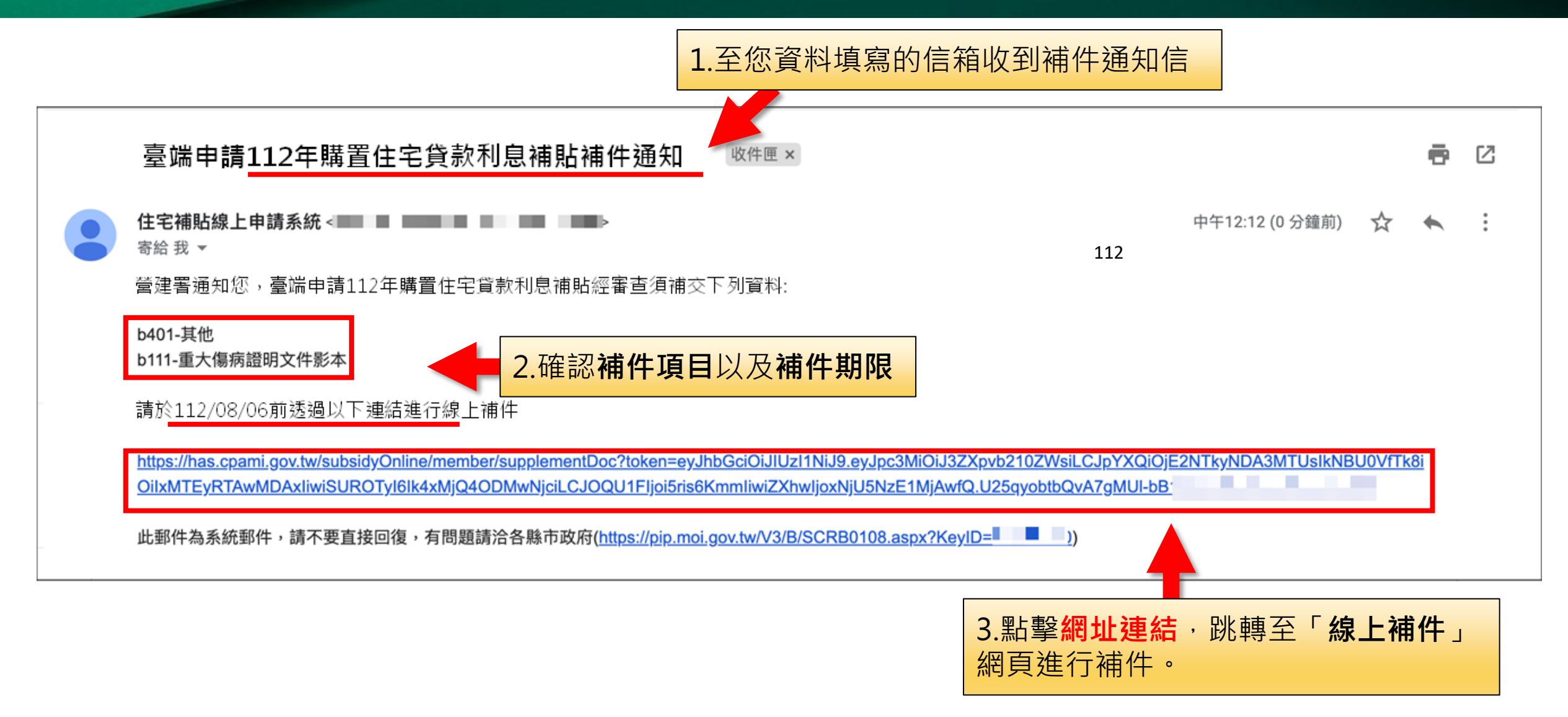

### 進行線上補件作業

| ※線上補金                                        | 件                                                        | 1.進入線上補件網頁 |
|----------------------------------------------|----------------------------------------------------------|------------|
| 補件人基本資料                                      |                                                          |            |
| 案件編號                                         | 1112E00001                                               |            |
| 身分證字號                                        |                                                          |            |
| 生名                                           | 測試                                                       |            |
| 申辦項目                                         | 自購住宅貸款利息補貼                                               |            |
| 甫件期限                                         | 111/08/06                                                |            |
| 甫件方式                                         | 請參考信件上補件原因,上傳相關文件並送出,                                    |            |
| 3 <b>請補貼之必要證明<br/>當案格式請以PNG</b><br>國民身分證(正反面 | 引文件,請確實檢附及確認上傳完成<br>、JPG、PDF為限(不接受HEIC格式),各文件檔案大小不得超過5MB |            |
|                                              | 拖曳檔案至此                                                   | *          |
|                                              | (或點擊複選檔案按鈕選擇文件)                                          |            |
|                                              |                                                          |            |

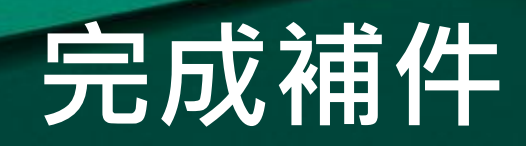

| 其他文件                   | (式),在文件储余八小个侍妲迦51416 |      |
|------------------------|----------------------|------|
|                        |                      |      |
| 測試附件.pdf<br>(13.97 KB) |                      |      |
|                        |                      | <br> |
|                        | 完成                   |      |
| → 瀏覽                   |                      |      |